口腔機能検査事業の概要

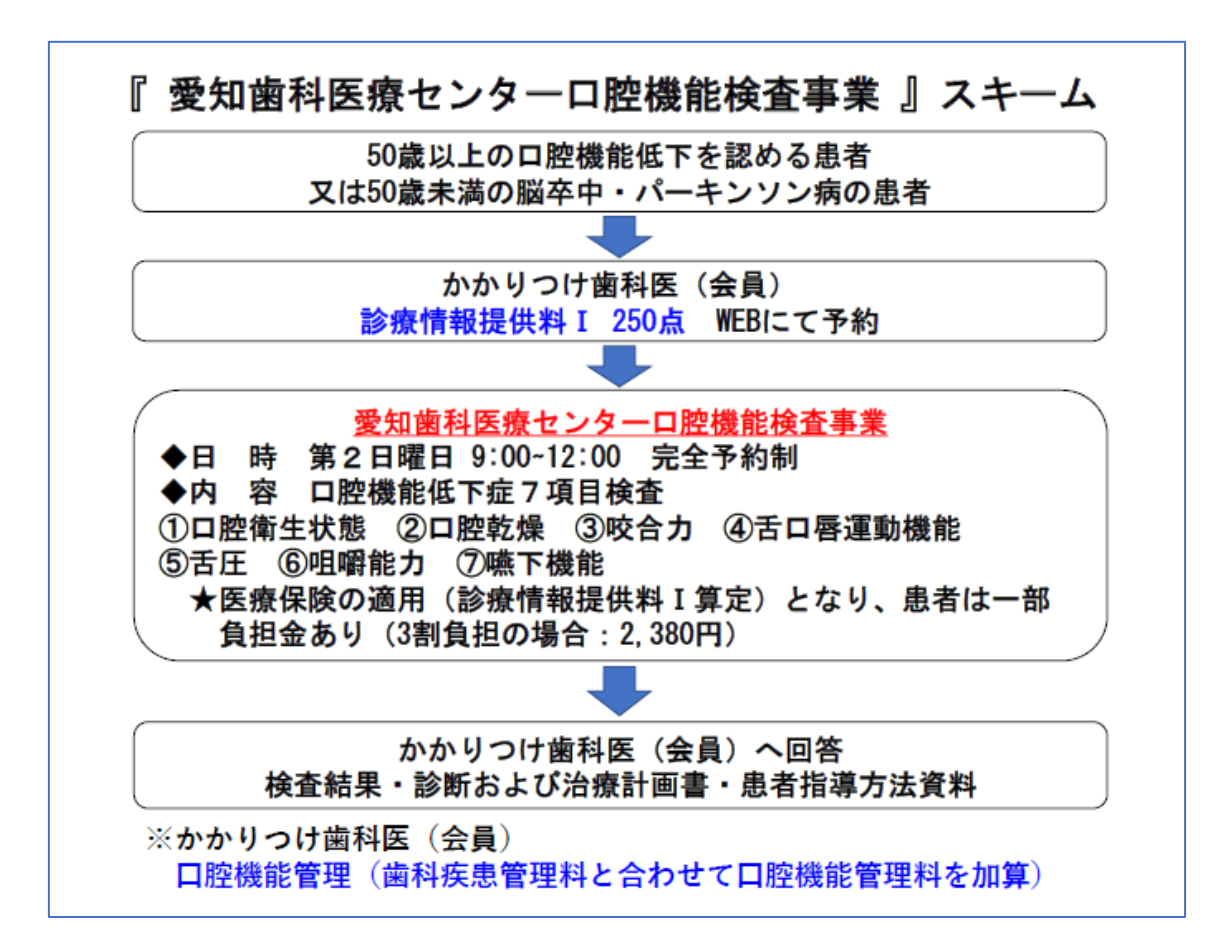

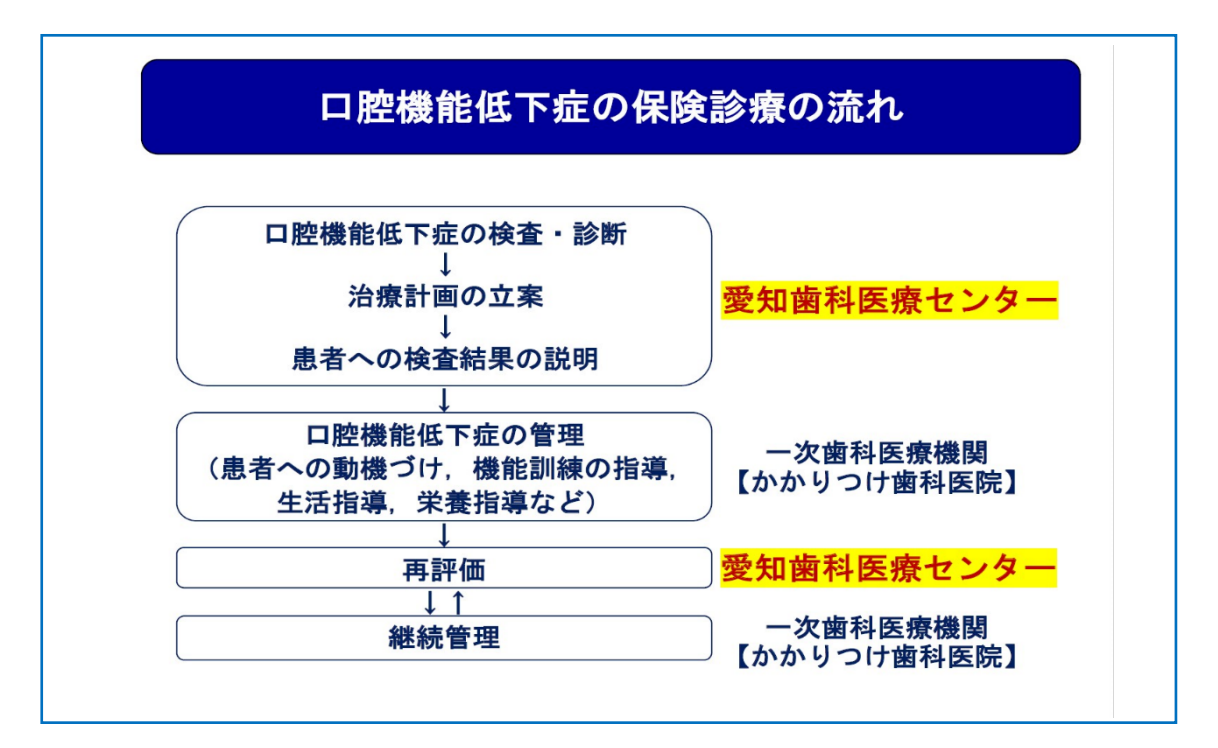

## 実際の進め方

- 50歳以上の患者が来院、または50歳未満の脳卒中・パーキンソン病の患者が来院
- 患者さんから口腔機能低下症の検査をしてほしいという訴えがあった。
- この人は口腔機能低下症なのかもしれないという疑いのある患者さんがいる。

愛知医療センターの予約を取ります。

## 予約方法

会員歯科診療所から県歯 HP 「口腔機能検査予約フォーム」より空き状況の確認及び予約 手続きを行い、予約受付確認画面を印刷して患者さんにお渡しください。 https://select-type.com/rsv/?id=pmeQeEejjBU&c\_id=260988

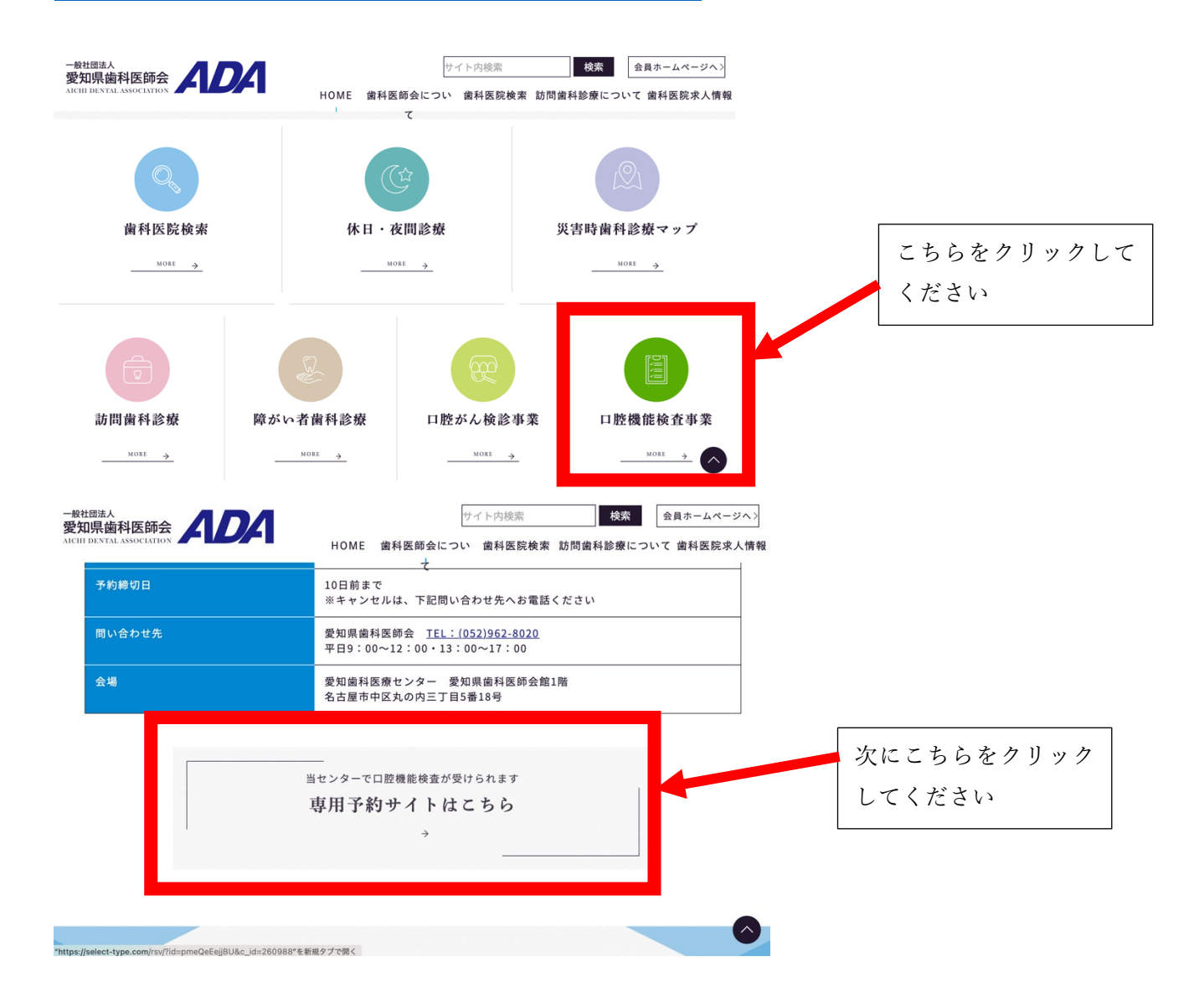

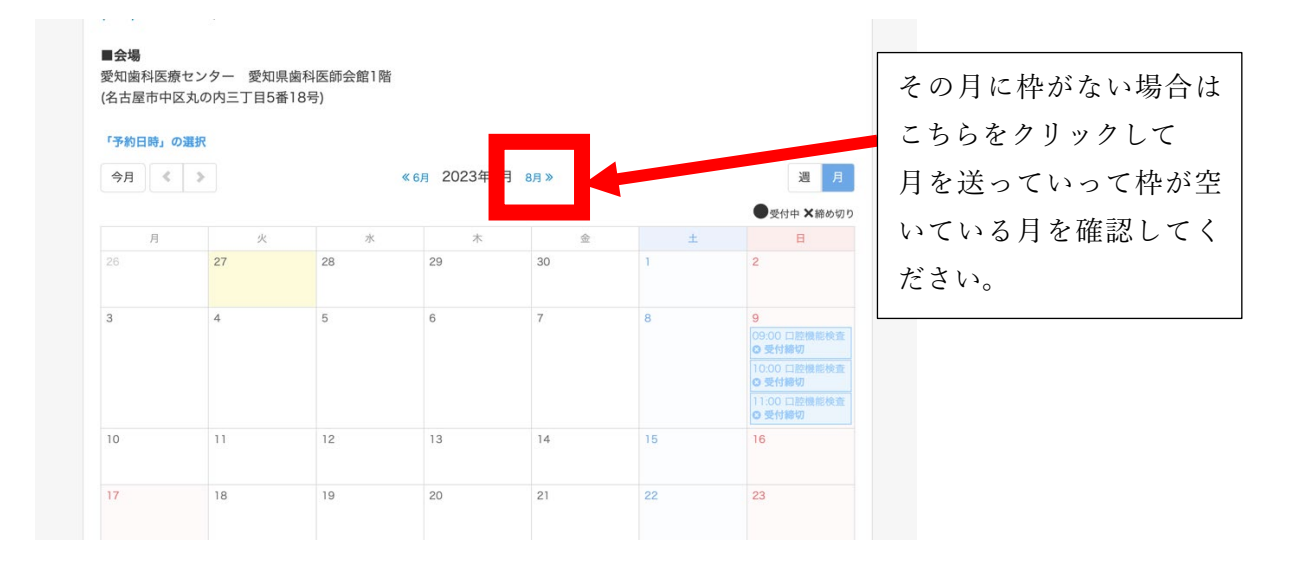

| '予約日時」0 | の思介 |     |            |      |    |                                       |             |
|---------|-----|-----|------------|------|----|---------------------------------------|-------------|
| 今月《     | >   | « 9 | 月 2023年10月 | 11月》 |    | 遇 月                                   |             |
|         |     |     |            |      |    | ●受付中 ×締め切り                            |             |
| 月       | 火   | 水   | 木          | 金    | ±  | В                                     |             |
| 25      | 26  | 27  | 28         | 29   | 30 | 1                                     |             |
| 2       | 3   | 4   | 5          | 6    | 7  |                                       |             |
|         |     |     |            |      |    | 09:00 口腔機能検査<br>曲 受付中(●) 10:00 口腔機能検査 |             |
|         |     |     |            |      |    | 11:00 口腔機能検査                          |             |
| 9       | 10  | 11  | 12         | 13   | 14 | 15                                    | 受付中の枠をクリックし |
| 16      | 17  | 18  | 19         | 20   | 21 | 22                                    | てください。      |
| 23      | 24  | 25  | 26         | 27   | 28 | 29                                    |             |
| 30      | 31  | 1   | 2          | 3    | 4  | 5                                     |             |

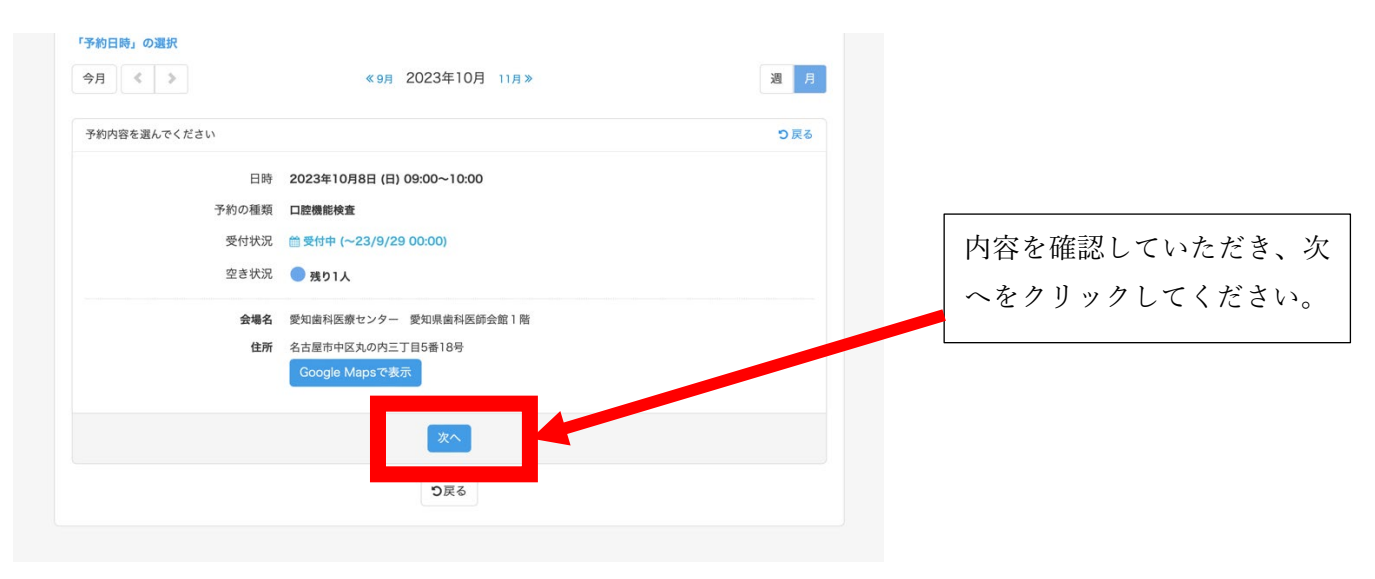

| 日時                                                                                                    |                                      |                                      |
|----------------------------------------------------------------------------------------------------|--------------------------------------|--------------------------------------|
|                                                                                                    | 2023/10/8 (日) 09:00~10:00 / 口腔機能検査 🖸 |                                      |
|                                                                                                    |                                      |                                      |
| *回答必须                                                                                                    |                                      |                                      |
| 思省氏名                                                                                                    |                                      |                                      |
| 患者氏名(かな)*                                                                                                    |                                      |                                      |
| 生年月日*                                                                                                    | - + 年 - + 月 - + 日                    |                                      |
| 患者住所*                                                                                                    |                                      |                                      |
| 患者電話番号*                                                                                                    |                                      |                                      |
|                                                                                                    |                                      |                                      |
| 初診日                                                                                                    |                                      |                                      |
| *回答必须                                                                                                    |                                      |                                      |
| 150字主で                                                                                                    |                                      | ──────────────────────────────────── |
| 13078.0                                                                                                    |                                      |                                      |
|                                                                                                    |                                      |                                      |
| 初診日                                                                                                    |                                      | その後、次へをクリックして                        |
| *回答必须                                                                                                    |                                      |                                      |
|                                                                                                    |                                      | ださい。                                 |
| 150字まで                                                                                                    |                                      |                                      |
| 主訴および症状等                                                                                                    |                                      |                                      |
| *回答必须                                                                                                    |                                      |                                      |
|                                                                                                    |                                      |                                      |
|                                                                                                    |                                      |                                      |
|                                                                                                    |                                      |                                      |
| 150字まで                                                                                                    |                                      |                                      |
|                                                                                                    |                                      |                                      |
| 紹介目的                                                                                                    |                                      |                                      |
| *回答必須                                                                                                    |                                      |                                      |
|                                                                                                    |                                      |                                      |
|                                                                                                    |                                      |                                      |
|                                                                                                    |                                      | 4                                    |
| 150字まで                                                                                                    |                                      |                                      |
|                                                                                                    |                                      |                                      |
| 紹介元歯科医療機関名                                                                                                    |                                      |                                      |
| 「回香必須                                                                                                    |                                      |                                      |
| 150字まで                                                                                                    |                                      |                                      |
|                                                                                                    |                                      |                                      |
| 医療機関電話番号 ※ハイフ                                                                                                    | ンなしで数字のみを入力ください                      |                                      |
| "回答必须                                                                                                    |                                      |                                      |
|                                                                                                    |                                      |                                      |
| 10字まで,数値のみ                                                                                                    |                                      |                                      |
|                                                                                                    |                                      |                                      |
| 10字まで.数値のみ<br>県歯会員氏名                                                                                                    |                                      |                                      |
| 10字まで.数値のみ<br>県歯会員氏名<br>*回答必須                                                                                                    |                                      |                                      |
| <br>10字まで.数値のみ<br><b>県協会員氏名</b><br>*図答必須<br> <br>150字まで                                                                                                    |                                      |                                      |
| 10字まで敷値のみ<br>県協会員氏名<br>*問題令項<br>150字まで                                                                                                    |                                      |                                      |
| 10字まで数値のみ       県協会員氏名       *回答必須       「150字まで       所属都市区名                                                                                                    |                                      |                                      |
| 10字まで数値のみ       県協会員氏名       *回答項       150字まで       所属都市区名       *回答項       週21.2 ください                                                                                                    |                                      |                                      |
| 10字まで表信のみ 県協会員氏名 *回答必須 150字まで 所属都市区名 *回答必須 選択してください                                                                                                    |                                      | 6                                    |
| 10字まで表信のみ<br>県備会員氏名<br>*回答必須<br>150字まで<br>所属都市区名<br>*回答必須<br>選択してください<br>日始会員コード ※51からM                                                                                                    | まる9行の会員委長を入力ください (ハイフンなし)            |                                      |
| <ul> <li>10字まで表信のみ</li> <li>第備会員氏名</li> <li>*10番の須</li> <li>150字まで</li> <li>50字まで</li> <li>70番の須</li> <li>2次してください</li> <li>日歯会員コード ※51から炎</li> <li>*10番の須</li> <li>*10番の須</li> <li>*10番の須</li> <li>第四番の須</li> <li>第四番の須</li> <li>第四番の須</li> <li>第四番の須</li> <li>第四番の須</li> <li>第四番の須</li> <li>第四番の須</li> <li>第四番の須</li> <li>第四番の須</li> <li>第四番の須</li> <li>第四番の須</li> <li>第四番の須</li> <li>第四番の須</li> <li>第四番の須</li> <li>第四番の須</li> <li>第四番の須</li> <li>第回番の須</li> <li>第回番の須</li> <li>第回番の須</li> <li>第回番の須</li> <li>第回番の須</li> <li>第回番の須</li> <li>第回番の須</li> <li>第回番の須</li> <li>第回番の須</li> <li>第回番の損</li> <li>第回番の損</li> <li>第回番</li> <li>第回番</li> <li>第回番</li> <li>第回番</li> <li>第回番</li> <li>第回番</li> <li>第回番</li> <li>第回番</li> <li>第回番</li> <li>第回番</li> <li>第回番</li> <li>第回番</li> <li>第回番</li> <li>第回番</li> <li>第回番</li> <li>第回番</li> <li>第回番</li> <li>第回番</li></ul> | まる9行の会員番号を入力ください (ハイフンなし)            |                                      |
| <ul> <li>10字まで表信のみ</li> <li>「個番会演</li> <li>「150字まで</li> <li>「「「「「「「」」」」」</li> <li>「「「「」」」」</li> <li>「「」」」</li> <li>「「」」」</li> <li>「「」」」</li> <li>「」」」</li> <li>「」」</li> <li>「」」」</li> <li>「」」</li> <li>「」」</li> <li>「」」</li> <li>「」」</li> <li>「」」</li> <li>「」」</li> <li>「」」</li> <li>「」」</li> <li>「」」</li> <li>「」」</li> <li>「」」</li> <li>「」」</li> <li>「」」</li> <li>「」」</li> <li>「」」</li> <li>「」」</li> <li>「」」</li> <li>「」」</li> <li>「」」</li> <li>「」」</li> <li>「」</li> <li>「」</li> <li>「」」</li> <li>「」」</li> <li>「」</li> <li>「」</li> <li></li></ul>                                                   | まる9行の会員番号を入力ください (ハイフンなし)            |                                      |

| 初診日                          |                        | 2023/5/25                                           |                           |
|------------------------------|------------------------|-----------------------------------------------------|---------------------------|
| 主訴および症状等                     |                        | 最近、むせるようになってきた                                      |                           |
| 紹介目的                         |                        | 口腔機能低下症の疑い                                          |                           |
| 紹介元歯科医療機同                    | 名                      | 医療法人幸創会 むとう歯科医院                                     |                           |
| 医療機関電話番号<br>字のみを入力くださ        | ※ハイフンなしで数<br>い         | 5001224                                             | 内容を確認していただき、予約            |
| 県歯会員氏名                       |                        | 武藤直広                                                | ち確定させてください                |
| 所属郡市区名                       |                        | 爱豊                                                  | を唯足させてください。               |
| 日歯会員コード ※<br>会員番号を入力くだ<br>し) | 51から始まる9行の<br>さい(ハイフンな | 510450112                                           |                           |
| ました。<br>愛知歯科2                |                        | ● 予約を確定する キャンセ F約完了 予約完了 ご予約を受け付けました。ご予約内容をご確認ください。 | ▶ この画面が出てくれば、予約完<br>了です。  |
|                              | 予約券を印                  | 刷し、愛知歯科医療センターの受付へ保険証(マイナンバーカード)<br>とー緒にご提出ください。     |                           |
|                              |                        | 閉じる                                                 |                           |
|                              | 1948年12                | 月17日                                                |                           |
|                              |                        |                                                     |                           |
| 予約券<br>ご予約を受け                | 対けました。ご予約              | 内容をご確認ください。                                         | この画面ページを印刷(右カリッカ          |
| 予約券を印刷し                      | し、愛知歯科医療せ              | 2ンターの受付へ保険証(マイナンバーカード)と一緒にご提出ください。                  | て印刷)して、患者様にお渡しいた          |
|                              |                        |                                                     | <b>永一又始日北日</b> )。燕梅华约居居,公 |
| and the second second        |                        |                                                     |                           |
| 予約内容                         |                        |                                                     | さ、丁利日当日に愛知圏科医療セン          |
| 予約内容<br>予約の種類                |                        | 口腔機能検査事業【每月第2日曜日】                                   | さ、丁利日当日に愛知圏科医療セン          |